# Size Express Users Manual

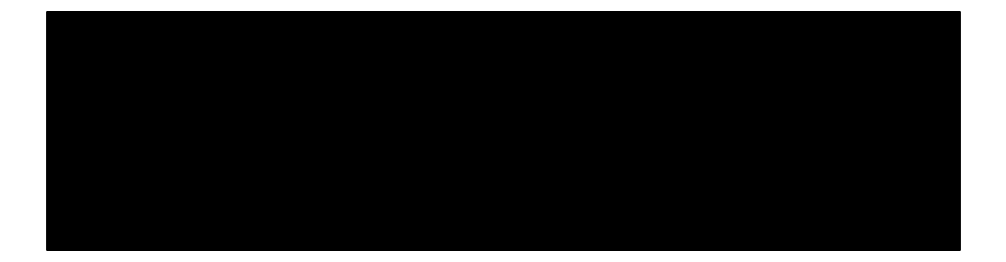

Size Express

# Table of Contents

## Installation

| License Agreement              | 2-8   |
|--------------------------------|-------|
| Computer Requirements          | 9     |
| Size Express Installation      | 9-10  |
| Software Registration          | 11-14 |
| Via website                    | 11-13 |
| Via e-mail                     | 13    |
| Via fax                        | 13    |
| Via phone                      | 13    |
| Register Later                 | 14    |
| Start Size Express             | 15    |
| Introduction                   |       |
| Why Choose Size Express        | 18    |
| Icons Used in This Book        | 19    |
| Terms Used in This Manual      | 20    |
| Quick Start                    | 21-27 |
| General Information            |       |
| Embroidery Formats             | 30-32 |
| Drop-Downs, Toolbars and Icons |       |
| File                           | 34-43 |
| Edit                           | 44-49 |
| View                           | 49-53 |
| Options                        | 54-60 |
| Help                           | 61    |

# Installation

# Items found in this Section:

- 1 License Agreement
- 2 Computer Requirements
- 3 Software Installation
- 4 Registration
- 5 Start Program

#### Size Express

## End User License Agreement end user license agreement for great notions software/hardware.

#### **IMPORTANT-READ CAREFULLY:**

Be sure to carefully read and understand all of the rights and restrictions described in this GREAT NOTIONS End-User License Agreement ("EULA"). You will be asked to review and either accept or not accept the terms of the EULA. This software will not install on your computer unless or until you accept the terms of this EULA. Your click of the "OK" button is a symbol of your signature that you accept the terms of the EULA.

For your reference, you may refer to the copy of this EULA that can be found in the Help for this SOFTWARE. You may also receive a copy of this EULA by contacting the GREAT NOTIONS subsidiary serving your country, or write: GREAT NOTIONS, 2751 Electronic LN, Dallas, TX 75220.

This EULA is a legal agreement between you (either an individual or a single entity) and GREAT NOTIONS Corporation for the GREAT NOTIONS software accompanying this EULA, which includes the accompanying computer software, and may include associated media, printed materials and any "online" or electronic documentation ("SOFT-WARE"). By installing the SOFTWARE, you agree to be bound by the terms of this EULA. If you do not agree to the terms of this EULA, you may not install or use the SOFT-WARE.

#### SOFTWARE PRODUCT LICENSE

The SOFTWARE is protected by copyright laws and international copyright treaties, as well as other intellectual property laws and treaties. The SOFTWARE is licensed, not sold.

#### \_Installation

**1. GRANT OF LICENSE.** This EULA grants you the following rights

**Software.** You may install, use, access, display, run, or otherwise interact with ("RUN") one copy of the SOFT-WARE, on a single computer, workstation, terminal, handheld PC, pager, "smart phone," or other digital electronic device ("COMPUTER"). The primary user of the COMPUTER on which the SOFTWARE is installed may make a second copy for his or her exclusive use on a portable computer.

**Reservation of Rights**. All rights not expressly granted are reserved by GREAT NOTIONS.

Accessing Services Using the SOFTWARE. Your use of any service accessible using the SOFTWARE is not covered by this EULA and may be governed by separate terms of use, conditions or notices.

#### 2. RESTRICTIONS.

You must maintain all copyright notices on all copies of the SOFTWARE.

**Limitations** of Reverse Engineering, Decompilation and Disassembly. You may not reverse engineer, decompile, or disassemble the SOFTWARE, except and only to the extent that such activity is permitted by applicable law notwithstanding this limitation.

**Rental**. You may not rent or lease or lend the SOFT-WARE.

**Software Transfer.** Once registration is has been completed and the software has been registered. You can not transfer registration of SOFTWARE (including all component parts, the media and printed materials, any upgrades, this EULA and, if appli cable, the Certificate of Authenticity), to another person (either an individual or a single entity).

#### Size Express

What this means is you can not sell, trade, or give away the software to any other person. Activation codes will only be given to registered users of this software.

Support Services. GREAT NOTIONS may provide you with support services related to the SOFTWARE ("Support Services"), in its discretion. Use of Support Services, if any, is governed by the GREAT NOTIONS policies and programs described in the user manual, in "online" documentation, and/or other GREAT NOTIONS-provided materials. Any supplemental software code provided to you as a part of Support Services shall be considered part of the SOFT-WARE and subject to the terms of this EULA. With respect to technical information you provide to GREAT NOTIONS as part of the Support Services, GREAT NOTIONS may use such information for its business purposes, including for product support and development. GREAT NOTIONS will not utilize such technical information in a form that personally identifies you except to the extent necessary to provide you with support.

Replacement, Modification and Upgrade of the Software. GREAT NOTIONS reserves the right to replace, modify or upgrade the SOFTWARE at any time by offering vou a replacement or modified version of the SOFTWARE or such upgrade and to charge for such replacement, modification or upgrade. Any such replacement or modified software code or upgrade to the SOFTWARE offered to you by GREAT NOTIONS shall be considered part of the SOFT-WARE and subject to the terms of this EULA (unless this EULA is superceded by a further EULA accompanying such replacement or modified version of or upgrade to the SOFT-WARE). In the event that GREAT NOTIONS offers a replacement or modified version of or any upgrade to the SOFTWARE, (a) your continued use of the SOFTWARE is conditioned on your acceptance of such replacement or modified version of or upgrade to the SOFTWARE and any

accompanying superceding EULA and (b) in the case of the replacement or modified SOFTWARE, your use of all prior versions of the SOFTWARE is terminated.

**Storage Limitations**. The amount of storage space per user is limited. Some files may not be processed due to space constraints. You agree that GREAT NOTIONS is not responsible or liable for the deletion or failure to process files.

**3. TERMINATION.** Without prejudice to any other rights, GREAT NOTIONS may terminate this EULA if you fail to comply with the terms and conditions of this EULA. GREAT NOTIONS may terminate this EULA by offering you a superceding EULA for the SOFTWARE or any replacement or modified version of or upgrade to the SOFTWARE and conditioning your continued use of the SOFTWARE or such replacement, modified or upgraded version on your acceptance of such superceding EULA. In addition, GREAT NOTIONS may terminate this EULA by notifying you that your continued use of the SOFTWARE is prohibited. In the event that GREAT NOTIONS terminates this EULA, you must immediately stop using the SOFTWARE and destroy all copies of the SOFTWARE and all of its component parts.

**4. COPYRIGHT.** All title and copyrights in and to the SOFTWARE (including but not limited to any images, photographs, animations, video, audio, music, text and "applets," incorporated into the SOFTWARE), the accompanying printed materials, and any copies of the SOFTWARE, are owned by GREAT NOTIONS or its suppliers. All title and intellectual property rights in and to the content which may be accessed through use of the SOFTWARE is the property of the respective content owner and may be protected by applicable copyright or other intellectual property laws and treaties. This EULA grants you no rights to use such content. If this SOFTWARE contains docu

#### Size Express

mentation which is provided only in electronic form, you may print one copy of such electronic documentation. You may not copy the printed materials accompanying the SOFT-WARE.

#### 5. U.S. GOVERNMENT RESTRICTED RIGHTS. All

SOFTWARE provided to the U.S. Government pursuant to solicitations issued on or after December 1, 1995 is provided with the commercial rights and restrictions described elsewhere herein. All SOFTWARE provided to the U.S. Government pursuant to solicitations issued prior to December 1, 1995 is provided with RESTRICTED RIGHTS as provided for in FAR, 48 CFR 52.227-14 (JUNE 1987) or DFAR, 48 CFR 252.227-7013 (OCT 1988), as applicable.

6. EXPORT RESTRICTIONS. You agree that you will not export or re-export the SOFTWARE, any part thereof, or any process or service that is the direct product of the SOFT-WARE (the foregoing collectively referred to as the "Restricted Components"), to any country, person or entity subject to U.S. export restrictions. You specifically agree not to export or re-export any of the Restricted Components (i) to any country to which the U.S. has embargoed or restricted the export of goods or services, which currently include, but are not necessarily limited to Cuba, Iran, Iraq, Libya, North Korea, Sudan and Syria, or to any national of any such country, wherever located, who intends to transmit or transport the Restricted Components back to such country; (ii) to any person or entity who you know or have reason to know will utilize the Restricted Components in the design, development or production of nuclear, chemical or biological weapons; or (iii) to any person or entity who has been prohibited from participating in U.S. export transactions by any federal agency of the U.S. government. You warrant and represent that neither the U.S. Commerce Department, Bureau of Export Administration nor any other U.S. federal agency has suspended, revoked or denied your export privileges.

#### Installation

7. DISCLAIMER OF WARRANTIES. GREAT NOTIONS AND ITS SUPPLIERS PROVIDE THE SOFTWARE "AS IS" AND WITH ALL FAULTS, AND HEREBY DISCLAIM ALL OTHER WARRANTIES AND CONDITIONS, EITHER EXPRESS, IMPLIED OR STATUTORY, INCLUDING BUT NOT LIMITED TO ANY (IF ANY) IMPLIED WARRANTIES OR CONDITIONS OF MERCHANTABILITY, OF FITNESS FOR A PARTICULAR PURPOSE, OF LACK OF VIRUSES, AND OF LACK OF NEGLIGENCE OR LACK OF WORK-MANLIKE EFFORT. ALSO, THERE IS NO WARRANTY OR CONDITION OF TITLE, OF QUIET ENJOYMENT, OR OF NONINFRINGEMENT. THE ENTIRE RISK ARISING OUT OF THE USE OR PERFORMANCE OF THE SOFT-WARE IS WITH YOU.

8. EXCLUSION OF ALL DAMAGES. TO THE MAXIMUM EXTENT PERMITTED BY APPLICABLE LAW. IN NO EVENT SHALL GREAT NOTIONS OR ITS SUPPLIERS BE LIABLE FOR ANY CONSEQUENTIAL, INCIDENTAL. DIRECT, INDIRECT, SPECIAL, PUNITIVE, OR OTHER DAMAGES WHATSOEVER (INCLUDING, WITHOUT LIMITATION. DAMAGES FOR ANY INJURY TO PERSON OR PROPERTY, DAMAGES FOR LOSS OF PROFITS. BUSINESS INTERRUPTION. LOSS OF BUSINESS INFOR-MATION. FOR LOSS OF PRIVACY FOR FAILURE TO MEET ANY DUTY INCLUDING OF GOOD FAITH OR OF REASONABLE CARE, FOR NEGLIGENCE, AND FOR ANY PECUNIARY OR OTHER LOSS WHATSOEVER) ARISING OUT OF OR IN ANY WAY RELATED TO THE USE OF OR INABILITY TO USE THE SOFTWARE. WHETHER BASED ON CONTRACT, TORT, NEGLIGENCE, STRICT LIABILITY OR OTHERWISE. EVEN IF GREAT NOTIONS OR ANY SUPPLIER HAS BEEN ADVISED OF THE POSSIBILITY OF SUCH DAMAGES. THIS EXCLU-SION OF DAMAGES SHALL BE EFFECTIVE EVEN IF ANY REMEDY FAILS OF ITS ESSENTIAL PURPOSE.

**9. LIMITATION AND RELEASE OF LIABILITY.** If the SOFTWARE was provided to you at no charge and GREAT NOTIONS has included in this EULA terms that disclaim all warranties and liability for the SOFTWARE. To the full extent allowed by law, YOU HEREBY RELEASE GREAT NOTIONS AND ITS SUPPLIERS FROM ANY AND ALL LIABILITY ARISING FROM OR RELATED TO ALL CLAIMS CONCERNING THE SOFTWARE OR ITS USE. If you do not wish to accept the SOFTWARE under the terms of this EULA, do not install the SOFTWARE. No refund will be made because the SOFTWARE was provided to you at no charge.

**10. GOVERNING LAW.** If you acquired the SOFTWARE in the United States of America, the laws of the State of Texas, U.S.A will apply to this contract. If you acquired this SOFTWARE outside of the United States of America, then local law may apply.

**11. QUESTIONS**. Should you have any questions, or if you desire to contact GREAT NOTIONS for any reason, please contact the GREAT NOTIONS subsidiary serving your country, or write: GREAT NOTIONS, 2751 Electronic LN, Dallas, TX 75220.

# Computer Requirements

Pentium Processor 32 MB RAM 15 MB hard drive space Windows 95 or above CD-ROM Display 640 X 480 or better Mouse

# Software Installation

- 1. From the Windows desktop close all open programs.
- 2. Place the Size Express (disk 1) into your floppy drive.
- 3. From the Windows desktop, click on the **Start** button.
- 4. Click on the **<u>R</u>un** button.
- 5. At the Run prompt you will need to type the letter of your floppy Drive followed by "Setup". (Ex: A:\SETUP) You may also press the **Browse** button and click on the floppy drive and the setup.exe file. Once the setup.exe file is highlighted, press **Open**. This will copy the command to the command prompt. Next press the **Return** or **Enter** key.

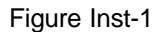

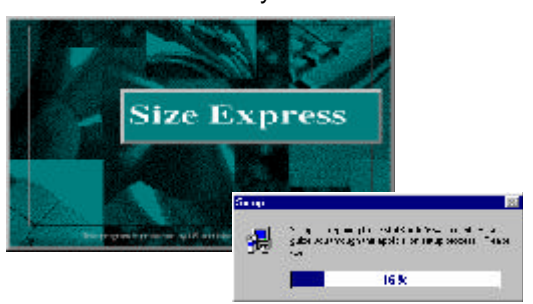

#### 10 Size Express

6.

Figure Inst-2

> Declaration Folder Elicitetical

Rovan.

7. Click Next.

Figure Inst-3

8. Click Next.

Figure Inst-4

9. Click Finish.

Figure Inst-5

 Set Program Faber

 Set of add proper score to far Program Faber hands for addition from the addition faber for addition from the addition faber for addition from the addition faber for addition from the addition faber for addition faber for addition for addition faber for addition faber for

i Soth

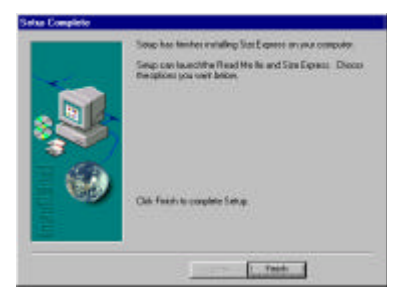

# Registration

Follow the steps below in order to register and run Size Express.

To start the program:

- 1. Go to Start.
- 2. Click on **Programs**.
- 3. Click on **Great Notions**.
- 4. Click on Size Express.

|             | Websanzi<br>Line verbie bil se die                                                                                                    | 13                                                                                                    |
|-------------|----------------------------------------------------------------------------------------------------|----------------------------------------------------------------------------------------------------|
|             | T - Nater Notes - Nater - Nater - Nate |                                                                                                    |
| igure Reg-1 | Soles                                                                                                    | -2-2                                                                                                    |
|             | 340.00                                                                                                    | 1-11-11                                                                                                    |
|             | *Form Navian                                                                                                    | •                                                                                                    |
|             | new sud exc                                                                                                    | те шеска Мартоначи соет                                                                                                    |
|             | * Sale Marcase                                                                                                    |                                                                                                    |
|             | Bei Nation (* 1083)<br>activities factor                                                                                                    |                                                                                                    |
|             | Triadit re-r<br>Par-recent Diav Equation from a re-<br>Los attributions in respective beaute                                                                                                    | Li bogo katar kanya gjuarter kuljarin i baltor<br>drovi domi je orpjeg je ji operativski pistor. Dan se ol                      |
|             | TeerrorNes   Enclose                                                                                                    | (All a lines)<br>(All a second and a second at the second at the second at the second at the second at the second at the second |

- The registration information box will appear. Type in all of your information, including the 15 digit serial number found on disk 3, including the dashes. Example: 0000-0000000-000
- 6. Once all the registration information is entered, there are four ways you may register your software (Web site, E-mail, Fax or Phone).

#### 12 Size Express\_\_\_\_ Warning

## Warning:

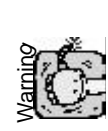

Once registration is complete and your software has been registered, you cannot transfer registration to another person!! What this means is, you cannot sell, trade or give away the software to any other person. Activation codes will only be given to registered users of this software.

## 6a Website Registration

To use the website registration, there are several things to be aware of:

A. Type in all of your information including the 15 digit serial number found on your disk, including the dashes.

Example: 0000-00000000-000

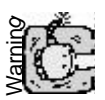

Pay special attention to **First Name**, **MI**, **Last Name** and **Serial Number**. Make sure there are no spaces before or after these four fields and everything is spelled the way you want it to show in your software.

B. Connect to the internet and go to:

#### http://www.greatnotions.com/TechnicalSupport.asp

Once you're on the Technical Support page, the registration box will appear.

C. Type in your 15 digit serial number and click on **Submit Query**.

D. Type in all the information exactly as it appears in your software. Including the registration number.

E. Click Submit Query.

F. **WRITE DOWN** your activation code now.

G. Run software and type this code in the "Activation Code" field.

H. Click on Register Now.

6b. E-mail Registration e-mail registration information to adsupport@greatnotions.com.

#### 6c. **Fax Registration** Click on the **Print Registration** button and fax the completed form to 214-352-7249.

6c. Phone Registration Call 800-553-1691 and receive an activation code from an Amazing Designs Technician. Phone support is Monday through Friday, 8am to 9pm, Central Standard Time.

#### 14 Size Express

7.

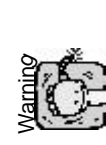

When you click on the **Register Later** button, you will see a warning box as shown in Figure Reg-2. Size Express will work for 10 days without registering. After that time has expired, Size Express will no longer function.

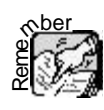

With a registered copy of Size Express, you are licensed for two computers. Steps one through seven must be followed for each computer because both computers will have separate registration numbers.

Figure Reg-2

| Je Saristi va el tro krof V deys el tol froctoronic.<br>Atomica no heciogri od Kusik, Egenatual no longo<br>Lingto :<br>ou heci 10 - Lingto Ionio parson                                                                                                    |  |
|----------------------------------------------------------------------------------------------------|--|
| Aterthetame het opplied % 261, Equivation onge<br>Under:<br>pulleve 1.0 Constantio parser                                                                                                    |  |
| pulhave 1.0 is available parson                                                                                                    |  |
| and a second second second second second second second second second second second second second second second                                                                                                    |  |
| cumey carbo                                                                                                    |  |
| White connected to the tribuild<br>white connected to the tribuild<br>white connected to the tribuild |  |
| L+1 0 2 4-52-72 9                                                                                                    |  |
| Ly character perceptivercal reliens com                                                                                                    |  |
| - C-                                                                                                    |  |

**Software Transfer.** Once registration has been completed, you **CANNOT** transfer registration of SOFTWARE (including all component parts, the media and printed materials, any upgrades, this EULA and, if applicable, the Certificate of Authenticity), to another person (either an individual or a single entity). What this means is you cannot sell, trade, or give the software to any other person. Activation codes will only be given to registered users of this software.

# Start Program

Follow the steps below in order to register and run Size Express.

To start the program:

- 1. Go to Start.
- 2. Click on **Programs**.
- 3. Click on **Great Notions**.
- 4. Click on **Size Express**.

After clicking "**OK**" on the registration screen, Size Express will appear on your screen as shown in Figure Reg-3. Your Size Express software is properly installed and is ready to use.

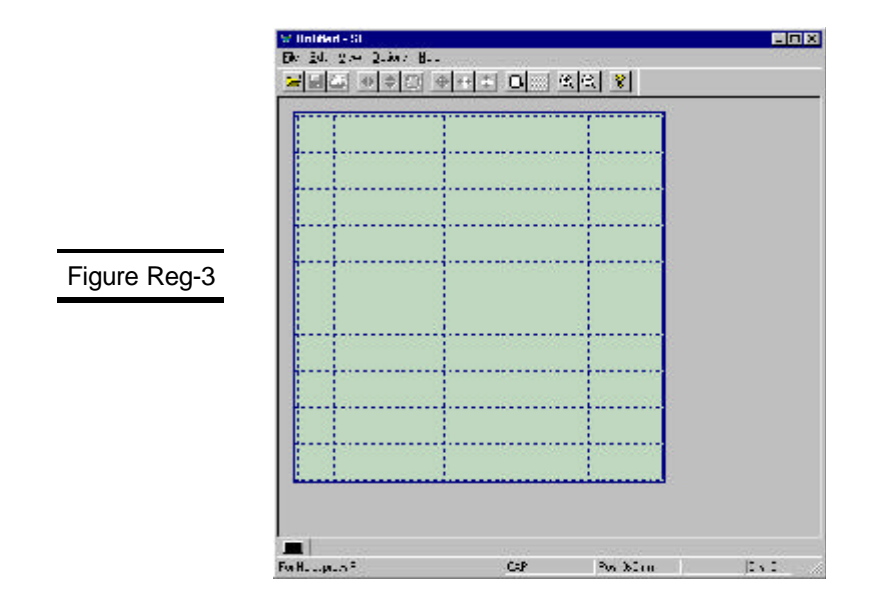

## 16 Size Express\_

# Introduction

. . . . . . . . .

. . . . . .

Size Express gives you the ability to increase or decrease the size of embroidery files, which at one time you could not. This manual is not only filled with information about how to use the program, but it also includes many time-saving tips that will make you more productive, efficient and effective with your embroidery projects.

Items found in this Section:

- 1 Why Choose Size Express?
- 2 Icons Used in This Manual
- 3 Terms Used in This Manual

## Why Choose Size Express?

With Size Express you will be able to size designs in such formats as HUS, CSD, SEW, PES, PCS, XXX and JEF.

With the addition of Smart Sizer Gold, Lettering Pro, The Amazing Box and Quick Stitch, you can create the ultimate embroidery software system. You can size, edit, add lettering, colorize your designs, send designs to your favorite memory card and embroider your favorite clip art images.

| į.     |  |  |
|--------|--|--|
| <br>+- |  |  |
|        |  |  |
|        |  |  |
| i      |  |  |

Size Express Main Screen

# I cons Used in This Book

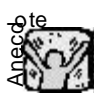

This icon indicates a story or quote. These stories help to explain and simplify problems that may be very confusing or a simple quote to lighten the mood.

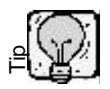

This icon indicates helpful tips that enable you to better understand how the software works.

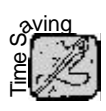

This icon provides information that will save you time in your day-to-day use of the software and in some cases, the use of your computer.

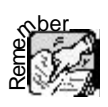

This icon is placed next to sections of this manual you should not forget. Pay close attention to anything with this icon. It may come in handy later.

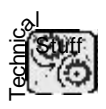

This icon has two purposes: (1) It allows the technologically-inclined to be aware of something complex and in some cases exciting; (2) It allows the technophobes to know they might want to skip this section because the information may only confuse and/or frighten them.

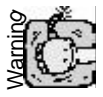

This icon lets you know of potential dangers and will warn you about the pitfalls of using your computer.

#### 20 Size Express

# Terms Used in This Manual

In the Size Express program, there are several different ways to activate the same function or feature: by clicking your mouse on a drop-down menu or clicking on an icon.

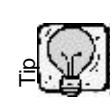

When suggested, click on an icon with the mouse, a picture of the icon button will appear in the left margin of the manual.

# Quick Start

Using Size Express

After installing and registering Size Express, follow the steps below to run the Size Express.

To start the program:

- 1. Click on Start.
- 2. Click on Programs.
- 3. Click on Great Notions.
- 4. Click on Size Express.
- 5. Click OK.

Click on "File" and click on "Open" as shown in Figure QS-1

Figure QS-1

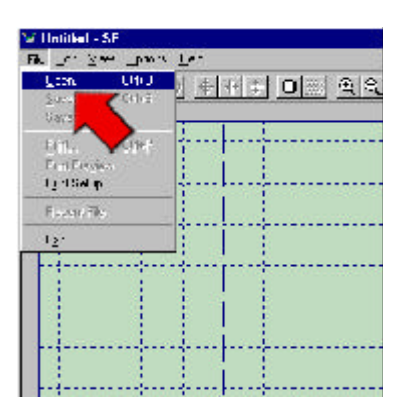

## Quick Start 23

When the **Open** screen appears, click on a design (1) and click on "Open" (2) as shown in Figure QS-2.

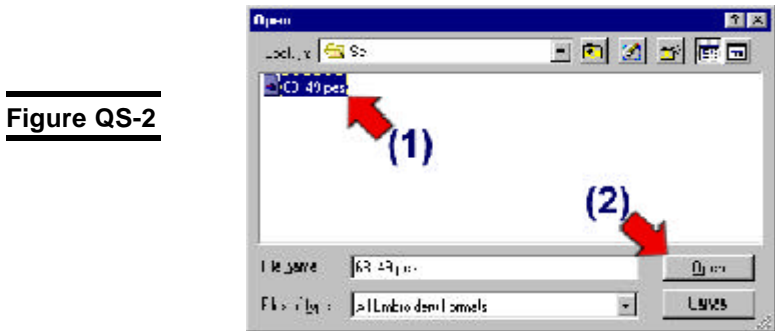

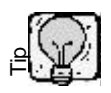

For help on opening and saving designs, see the "Drop-Down" section of this manual.

The design will open within the hoop area, as shown in Figure QS-3.

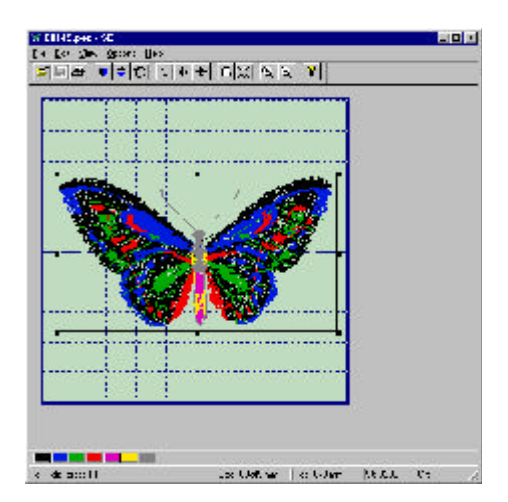

Figure QS-3

Status Bar includes:

- 1. The size of the design
- 2. The position of the design
- 3. The number of stitches in the design
- 4. The number of color changes in the design.

Figure QS-4

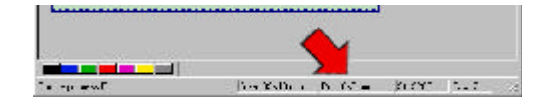

Also, at the bottom of the screen is the Color Bar, (Shown in Figure QS-5) which allows you to change each color of the design on the screen.

Figure QS-5

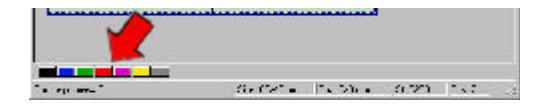

At the top of the screen are the different dropdown menus: **File**, **Edit**, **View**, **Options**, and **Help**, along with the toolbar icons. (Shown in Figure QS-6).

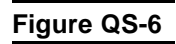

| 1/ 68149.pcs S | E       |       |   |    |    |
|----------------|---------|-------|---|----|----|
| de en Vege     | they be | 23    |   |    | -  |
|                | 0 0     | * + + | 0 | RR | ¥. |
|                |         | - L   |   |    |    |

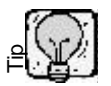

For additional help or information, see the "Drop-Down" section of this manual. To \*Scale a design in Size Express, take your mouse to one of the four edges of the line that surrounds the design, hold down on your left mouse button and move your mouse so the box becomes smaller as shown in Figure QS-7.

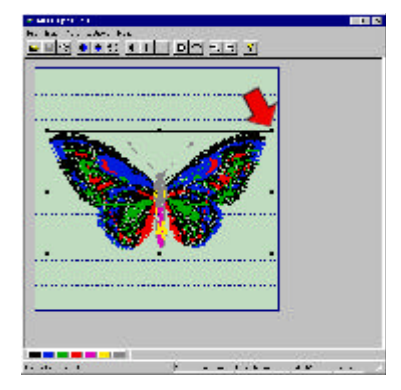

Figure QS-7

Notice that the design (1) and the stitch count (2) are smaller, as shown in Figure QS-8.

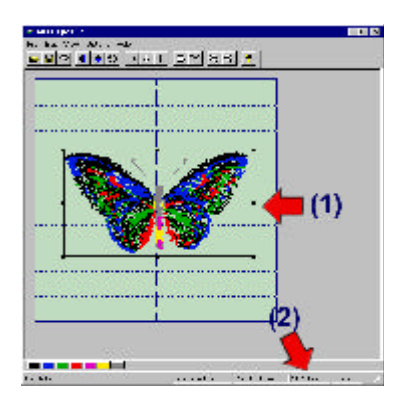

Figure QS-8

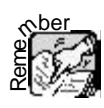

NOTE: If you are not satisfied with the size of the design, repeat the process from Figure QS-7 and resize the design.

Once you are finished sizing the design, click on "File" and "Save As", as shown in Figure QS-9.

Figure QS-9

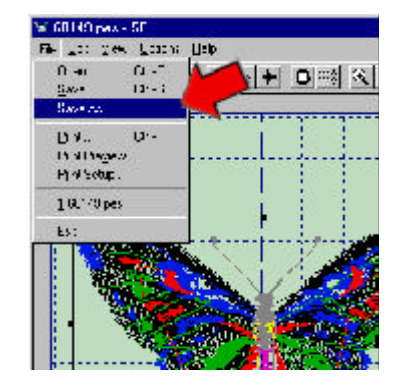

When you click on "Save As", a dialog box (as shown in Figure QS-10) will appear allowing you to rename the file (1) and save it in the directory of your choice.

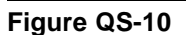

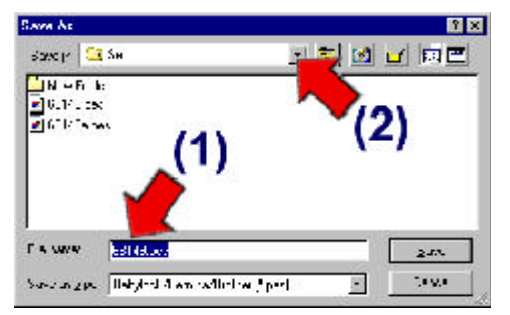

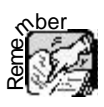

NOTE: If you click on "Save", you will save over the original file of the same file name with the new size.

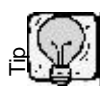

For tips on opening and saving designs, see the "Drop-Downs" section of this manual.

### 28 Size Express

# General Information

#### 30 Size Express

# **Embroidery Formats**

There are many different embroidery formats that Size Express will open. You will find them listed below.

## PES (\*.pes)

A "PES" file is an expanded file format that works with Baby Lock Palette, Bernina Wizard and Brother PE-Design.

## PCS (\*.pcs)

A "PCS" file is an expanded file format that works with Pfaff PC-Designer V2.0 (PC), and Pfaff PC-Designer V2.1 (PC).

An expanded format is any format that will not regenerate new stitches when resized. This means that if you reduce an expanded design, the stitch count will not change. What happens is that the stitches will get closer together and you may end up with thread breaks and/or damage to your garment.

However, Size Express is a unique software that is a stitch-processor and will change the stitches of an expanded file.

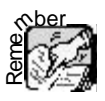

## PCM (\*.pcm)

A "PCM" file is an expanded file format that works with Pfaff Macintosh.

### PSW (\*.xxx)

A "XXX" file is an expanded file format that works with Singer PSW.

#### HUS (\*.hus)

A "HUS" file is an expanded file format that works with Viking DOS Customizer and Viking Customizer 95.

#### CSD (\*.csd)

A "CSD" file is an expanded file format that works with DOS HuskyGram, Toyota POEM and Singer Embroidery Unlimited.

#### SEW (\*.sew)

A "SEW" file is an expanded file format that works with Janome Scan-n-Sew PC and Elna Envision Scan PC.

#### JEF (\*.jef)

A "JEF" file is an expanded file format that works with Janome Customizer 10000.

### 32 Size Express

# Drop-downs, Toolbars and I cons

This section will go through using the different drop-down menus and icons. Through the Dropdowns, toolbars and icons, you will be able to open and save a design, mirror or rotate the design, change the density settings, check the design statistics and see how many colors are in a design. The drop-down menu includes: **File**, **Edit**, **View**, **Options** and **Help**.

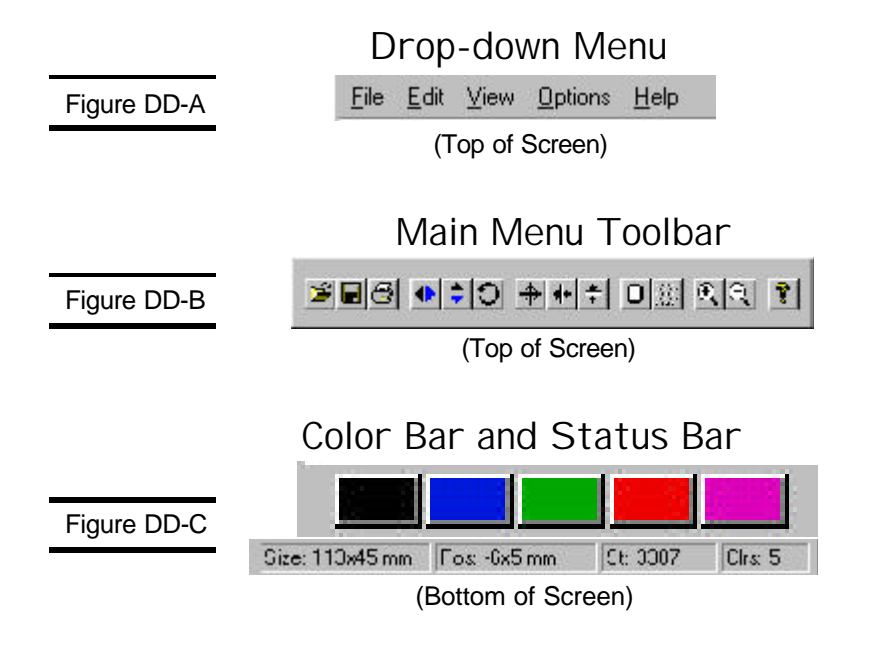

#### 34 SIZE EXPRESS

# **File**

"File" is first drop-down in the program. "File" is where you actually start and finish the program. From here, you can Open or Save a design, Print a design or Exit the software.

When you click on "File" you will see the options shown in Figure DD-1.

|             | File                                                         |
|-------------|--------------------------------------------------------------|
| Figure DD-1 | <br>                                                         |
|             | <u>Save</u> Ctrl+S<br>Save As                                |
|             | <u>Print</u> Ctrl+P<br>Print Pre⊻iew<br>P <u>r</u> int Setup |
|             | <u>1</u> 68149.pes                                           |
|             | Exit                                                         |

# Open

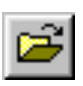

"Open" (Ctrl +O) is used to open an embroidery file.

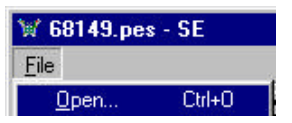

Selecting "Open" will display a dialog box (as shown in Figure DD-2). The two most important things are the "Look in" (1) and the "Files of type"

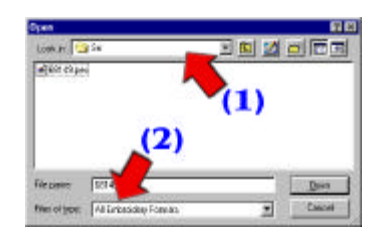

The "Look in" will show you exactly where you are on your computer. By clicking on the down arrow (as shown in Figure DD-3) all of your different drives will be displayed.

Figure DD-3

Figure DD-2

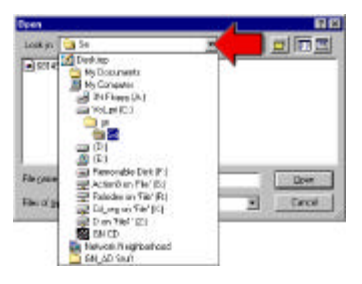

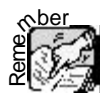

Depending on where the design is located, through the "Look in" you can jump there very quickly.

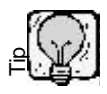

If you have a file saved on a floppy disk, you can click on "Look in" then click on " $3 \frac{1}{2}$  Floppy (A:)" and find your design very quickly.

#### 36 SIZE EXPRESS

Figure DD-4

"Files of type" lists all available embroidery formats. When you click on the down arrow, the complete list will appear (as shown in Figure DD-4).

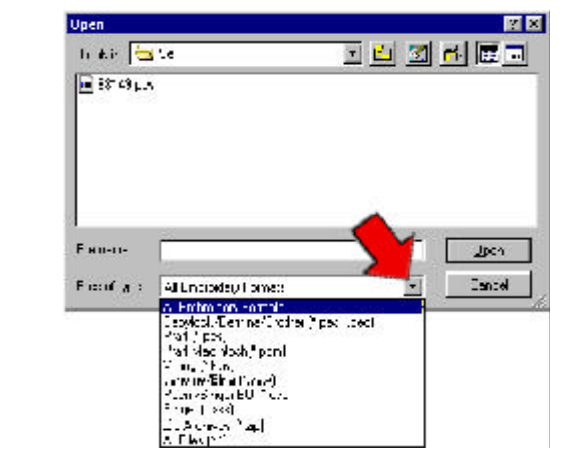

By choosing "All Embroidery Formats" in the "Files of type", you can see all of the formats that Size Express will open. By clicking on a specific file format, only the selected format of embroidery files will appear. For example, if you select "Babylock/Bernina/ Brother (\*.pes;\*.pec)" (1), the display box will only list the designs you have saved in a PES or PEC format. (See Example 1)

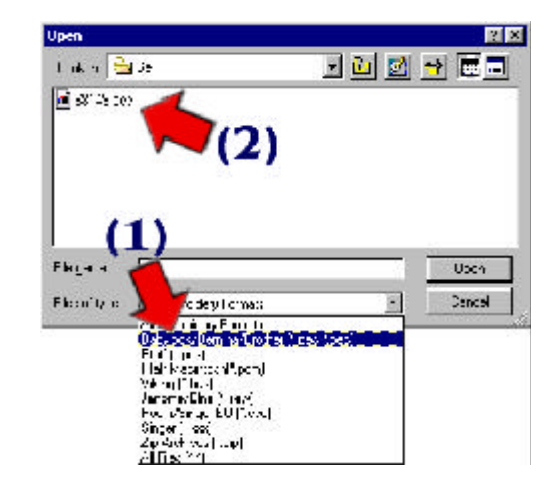

Once you have chosen a file,(1) click on **Open** (2). See Figure DD-5.

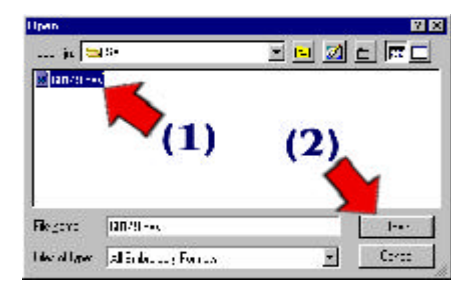

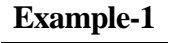

#### 38 SIZE EXPRESS.

When the file opens, the design will appear in the center of your screen as Shown in Figure DD-6.

Figure DD-6

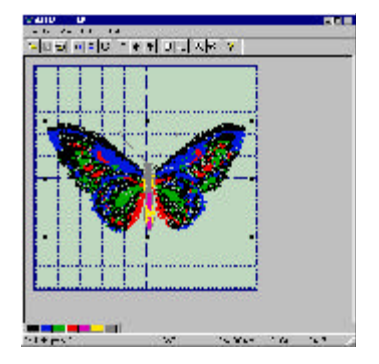

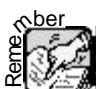

To see how to size a design, see the "Quick Start" section of this manual.

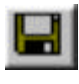

### <u>Save</u>

**Save** (Ctrl + S) is very simple. When you click on **Save**, it will \*Overwrite the design in the same location from where you opened it.

| ¥ 68149 pex - SF |        |  |  |
|------------------|--------|--|--|
| Eie              |        |  |  |
| Open             | Cali O |  |  |
| Eave             | Cal+9  |  |  |

For example, if you open a design from a floppy disk (A:\) into Size Express and go to "Save", the original design that you had saved on your floppy disk has now been replaced (\*Overwritten) with the new design.

\* Overwrite - To record new data on top of existing data.

# Save <u>A</u>s

"Save As" is very similar to "Open", just backwards. Instead of opening a file from a specific location, you're saving a file to a specific location.

| 🕷 68149.pes - SE 👘 |        |  |  |
|--------------------|--------|--|--|
| Eil-               |        |  |  |
| <u>O</u> per       | Etil+E |  |  |
| <u>S</u> ave       | Etil+B |  |  |
| Slave <u>A</u> e   |        |  |  |
|                    |        |  |  |

When selected, "Save As" opens a dialog box (as shown in Figure DD-7). When you click on the down arrow beside "Save In", you will see the list of drives and folders you may save to.

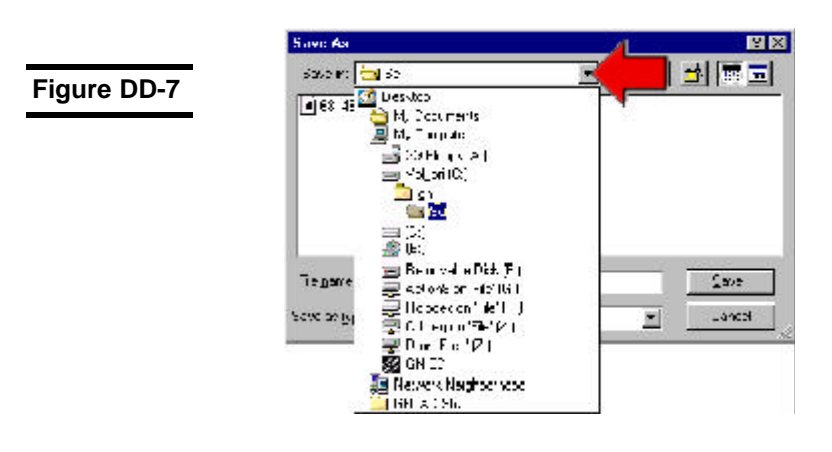

#### 40 SIZE EXPRESS.

In the "Save as type" notice that you can only save the design into the same format in which it was opened (as shown in figure DD-8).

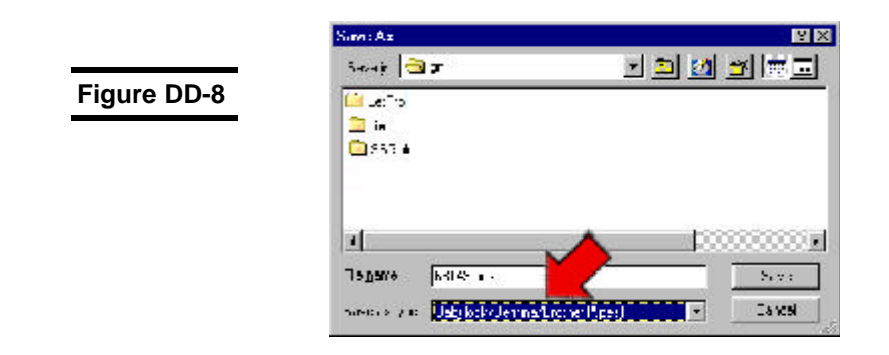

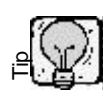

For example, if you open a Brother/Bernina/ Babylock (\*.PES) file, you can only save to that same format. You cannot convert the file to a different format.

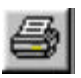

# <u>P</u>rint

"Print" (Ctrl + P) will allow you to print the design as it appears on the screen.

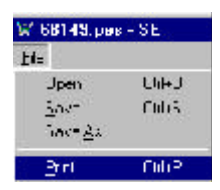

After clicking on "Print", the "Print" Dialog box will pop up (as shown in figure DD-9). Your default printer will be listed in the "<u>N</u>ame, (1) and by clicking on "OK" (2) your design will be printed on a sheet of paper.

Figure DD-9

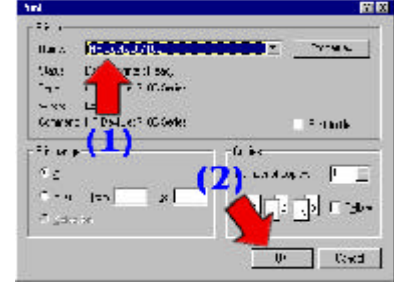

## Print Preview

"Print Preview" gives you an on-screen preview of your design as it will be printed, plus all the information about the design (as shown in figure DD-10). It shows you the Filename, Size, number of stitches and colors and what the default colors are.

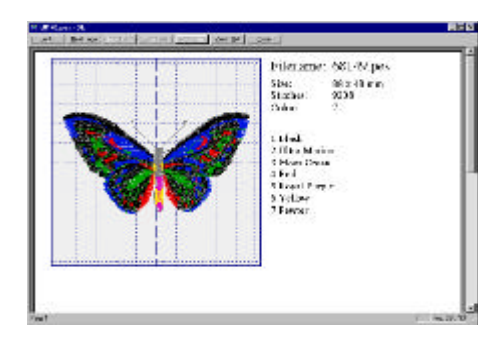

#### Figure DD-10

# Print Setup

"Print Setup" allows you to change certain print capabilities.

| W 68149.pcs      | SE       |
|------------------|----------|
| <u>F</u> ie      |          |
| Opph.            | Cir (O   |
| Save             | Ca+C     |
| Slave <u>A</u> e |          |
| <u>P</u> úrd     | Cu+P     |
| Print Preview    |          |
| Pjint Setup      | <u>0</u> |

For example it allows you to choose the destination printer, the size of the paper (1) and fix font and size of your layout (2) (as shown in figure DD-11).

Figure DD-11

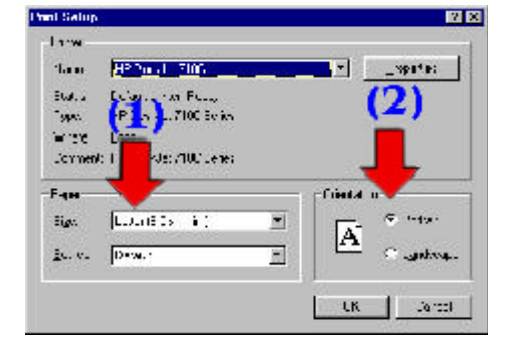

## Last files opened and saved

The last four files you have opened or saved can be reopened by simply clicking on the file number between "Print Setup" and "Exit".

## E<u>x</u>it

"Exit" will close Size Express.

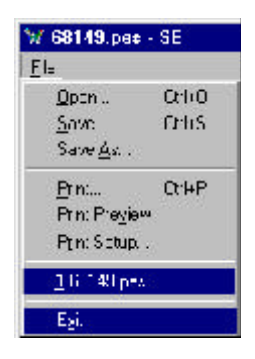

# <u>E</u>dit

"Edit" is where you may do limited editing. Below "Edit" you may choose from "Mirror", "Center", and "Rotate".

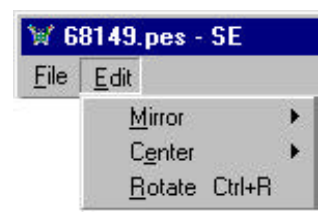

# <u>M</u>irror

"Mirror" is very simple. When you click on "Mirror", you have two functions to choose from: "Horizontal" and "Vertical" (as shown in Figure DD-12).

| Figure D | D-12 |
|----------|------|
|----------|------|

| W G | 0149.pcs - SE        |    |                      |       |
|-----|----------------------|----|----------------------|-------|
| Eie | Edit                 |    |                      |       |
|     | Mirror               | ×. | <u>H</u> orizontal C | :rl+H |
|     | C <u>o</u> ntor      | F  | <u>⊻</u> erticel C   | rl+J  |
|     | <u>N</u> otale Cal+R | 1  |                      |       |

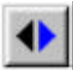

Once you have a design opened (1), when you click on "Mirror" and "\*Horizontal" (Ctrl + H), the design will be mirrored horizontally (2) (as shown in Figure DD-13).

Figure DD-13

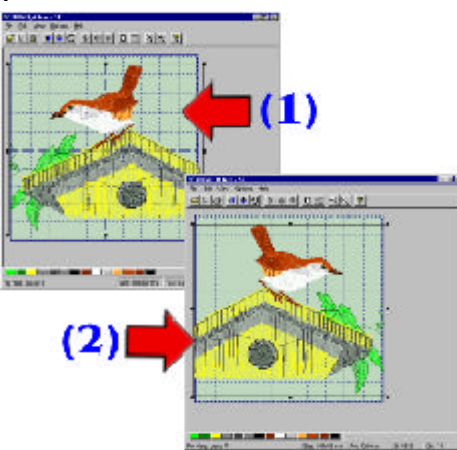

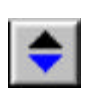

With the same file (1) when you click on "\*\*Vertical" under "Mirror", the design becomes vertically mirrored (2) (as shown in Figure DD-14).

Figure DD-14

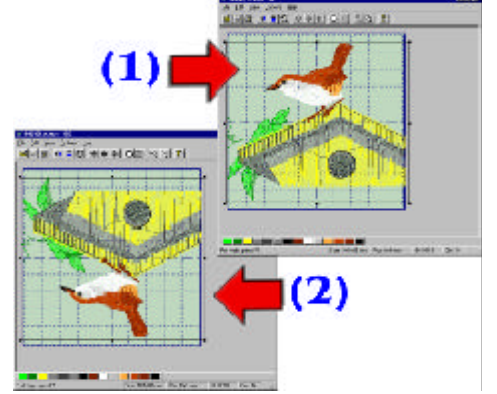

\*Horizontal – Side to Side \*\*Vertical – Up and Down

#### 46 SIZE EXPRESS

## C<u>e</u>nter

The next editing option (as shown in Figure DD-15) is "Center". You may choose to center the design to the Horizontal or to the Vertical axis or to both.

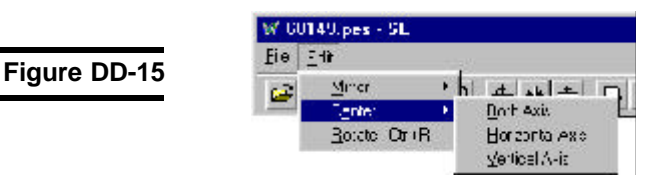

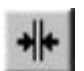

Wherever you place a design on the screen (1) and click on the "Horizontal Axis", the design will snap to the center of the grid horizontally (2) (as shown in Figure DD-16).

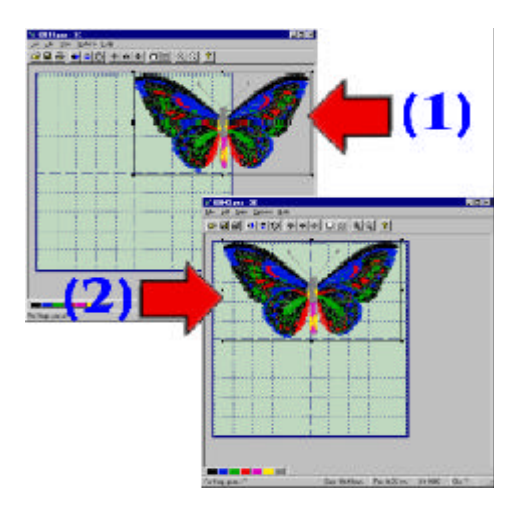

Figure DD-16

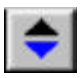

Using the same design (1), when you click on the "Vertical Axis", the design will snap to the center of the grid vertically (2) (as shown in Figure DD-17).

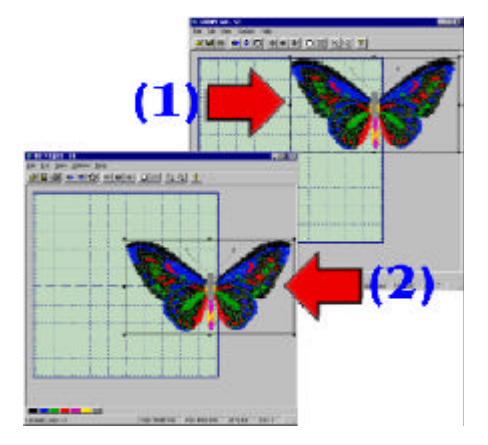

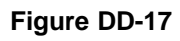

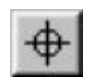

When you click on "Both Axis", the design will snap (1) to the center of the grid, using both Horizontal and Vertical Axis (2) (as shown in Figure DD-18).

Figure DD-18

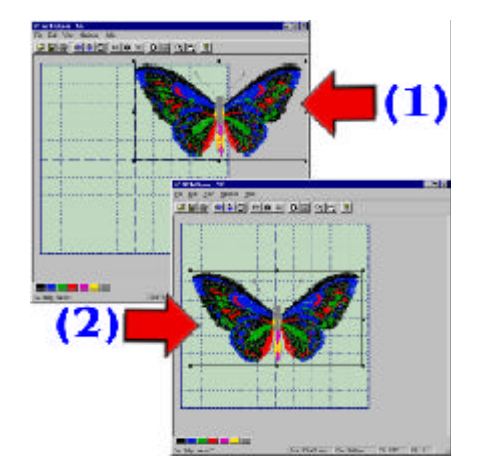

#### 48 SIZE EXPRESS

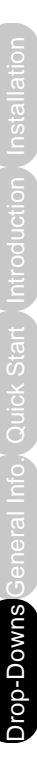

## <u>R</u>otate

"Rotate" (Ctrl + R) is the last option listed under "Edit" (as shown in Figure DD-19).

|              | W 6          | 8149.pes - SE         |        |
|--------------|--------------|-----------------------|--------|
| Figure DD-19 | <u>F</u> ile | <u>E</u> dit          |        |
|              | <b>1</b>     | <u>M</u> irror        | • bl + |
|              |              | C <u>e</u> nter       | · =    |
|              |              | <u>R</u> otate Ctrl+R |        |

When you click on "Rotate", a box will appear (as shown in Figure DD-20), allowing you to enter the degree for the design to be rotated.

|              | Rotate Design | ×      |
|--------------|---------------|--------|
| Figure DD-20 | Decrees: D    | OK     |
|              | <u> </u>      | Carcel |

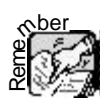

When you type in a number (degree), the design will rotate counter-clockwise. If you wish to rotate the design clockwise, you must enter a dash before the number. For example, if you enter "45" the design will rotate 45 degrees counterclockwise. If you enter "-45" the design will rotate 45 degrees clockwise (as shown in Figure DD-21).

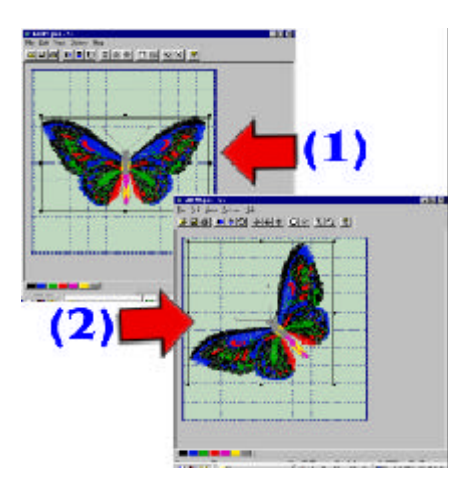

Figure DD-21

# <u>V</u>iew

Under "View", you have the "Zoom" function and the ability to turn "Toolbar" and "Status Bars" on or off. See Figure DD-22.

Figure DD-22

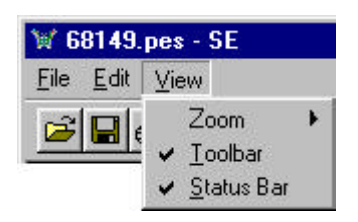

#### 50 SIZE EXPRESS

## Zoom

When you click on "Zoom" three options will appear; In, Out, and Actual (as shown in Figure DD-23).

Figure DD-23

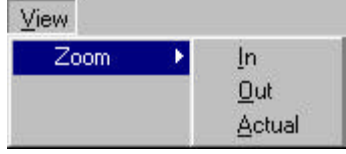

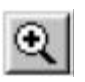

When you have a design opened in Size Express, (1) and click on "In", the design will zoom in larger. (2) (as shown in Figure DD-24)

(2) (as shown in Figure DD-24).

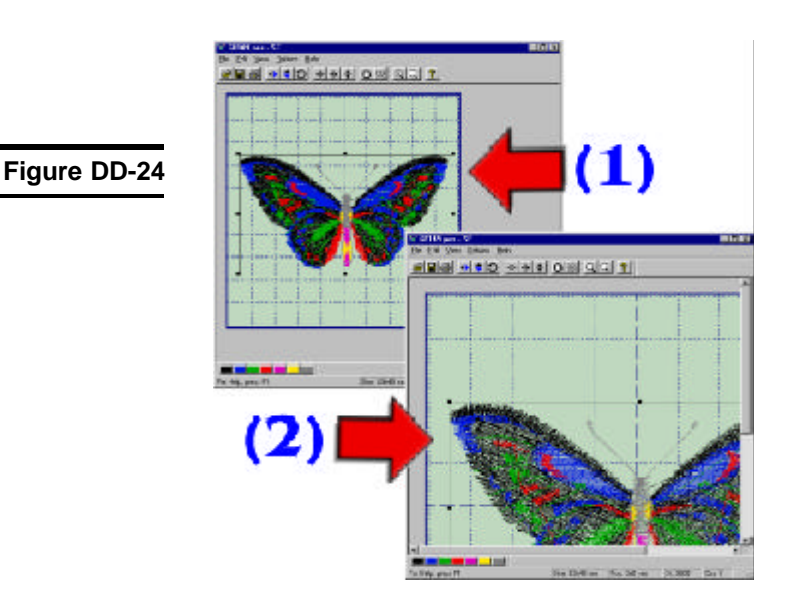

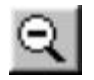

With the same design (1), when you click on "Out", the design will zoom out smaller (as shown in Figure DD-25).

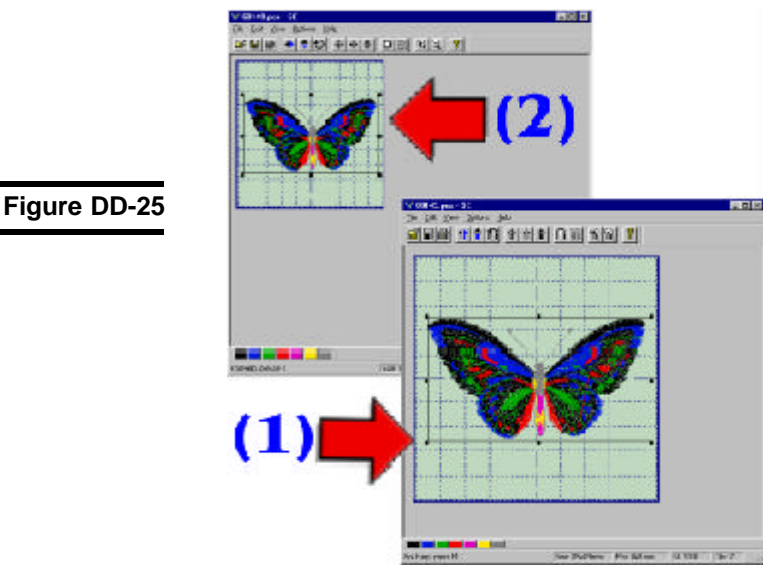

When you click on "Actual", the design will return to it's original size (as shown in Figure DD-26).

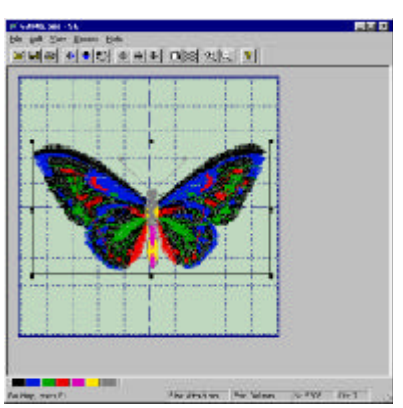

Figure DD-26

## Toolbar & Status Bar

Under the "View" option, you have the ability to turn the "Toolbar" and the "Status Bar" on and off (as shown in Figure DD-27). When both are checked, both are turned on.

Figure DD-27

| ⊻ie | W                  |
|-----|--------------------|
|     | <u>T</u> oolbar    |
| ~   | <u>S</u> tatus Bar |

The "Toolbar" (1) is the row of icons just below the drop-downs. The "Status Bar" (2) is located at the bottom of the screen, which shows you the design statistics (as shown in Figure DD-28).

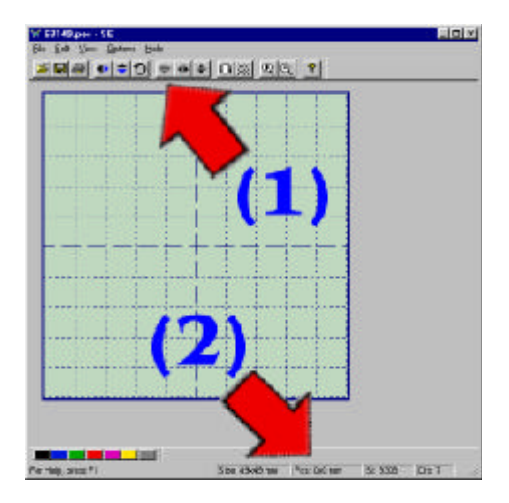

Figure DD-28

The Status Bar includes:

Figure DD-28a

Figure DD-28c

- 1. The size of the design.
- 2. The position of the design.
- 3. The number of stitches in the design.
- 4. The number of color changes in the design.

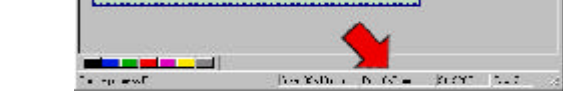

Also, at the bottom of the screen, is the Color Bar, (as shown in Figure DD-28b). which allows you to change each color of the design on the screen.

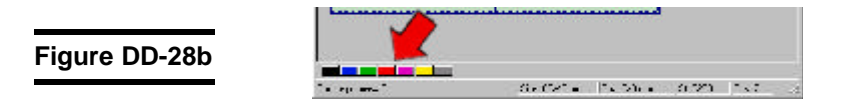

At the top of the screen are the different dropdown menus: **File**, **Edit**, **View**, **Options**, and **Help**, along with the toolbar icons (as shown in Figure DD-28c).

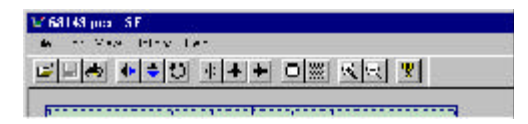

#### 54 SIZE EXPRESS

# <u>Options</u>

Under "Options" you will see "Hoop Size", "Density" "Settings", and "Preferences" (as shown in Figure DD-29).

Figure DD-29

Figure DD-30

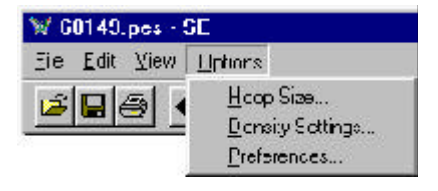

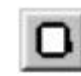

# <u>H</u>oop Size

When you select, Hoop Size, it will bring up a dialog box that lists different machines and hoop sizes to choose from (as shown in Figure DD-30). Select the hoop size you want and click "OK". The grid will expand to the size of the hoop you choose.

Discose Hees Size

CK Lemma Decerviting 17:10x:00 C 190X 01 C 190X 01 F11305108 Eatylock/Skotter 0.120430 Cencel FT 260×160 Fightien note: 22588 Jarona,New Home: C 80x70 C 110x110 C 146x200 C \*\* 1x\* 21 C 10400 Plat Einser EU/Foom C 83.88 Fluggienc. CINESSEE CINESSEE CINESE Singu Liston

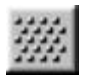

# Density Settings

When you click on "Density Settings", a dialog box appears allowing you to change the density of the design. You can change the density by a percentage (1) or by changing the thread weight (2) (as shown in Figure DD-31).

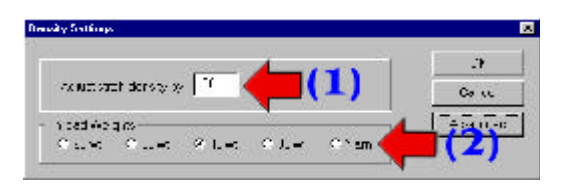

#### Figure DD-31

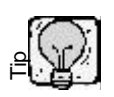

Here is one good way to remember how to adjust the density percentage: If it is under 100, stitches will be removed. If it is over 100, stitches will be added.

For example if you want to add 20% to the density, type in "120" and click "OK". If you want to take out 20% of the density, type in "80" and click "OK".

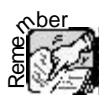

In "Thread Weights" the default is 40 wt. If you set the weight to 60 wt., there will be an increase in stitches because the thickness of the thread is thinner than 40 wt. Therefore, you will find if you set it on "Yarn", there will be fewer stitches.

#### 56 SIZE EXPRESS.

Figure DD-32

Figure DD-33a

When you click on "Advanced" in the "Density Settings" a dialog box appears (as shown in Figure DD-32). You can adjust the density pertaining to particular parts of your design.

| massingCarins     |     |   | ;#             |
|-------------------|-----|---|----------------|
| Oclam BixhiDencia |     |   | 1 <b>1</b> 11- |
| FI Di Ji Dunu iya |     | 0 | -              |
| FI Sidiucieli     | 100 | 0 |                |
| Dir EiceLinde.    | .01 | 0 |                |
| Konun Sich Jerghi |     |   |                |

Notice the design in Figure DD-33a is set to the default density settings of 100%.

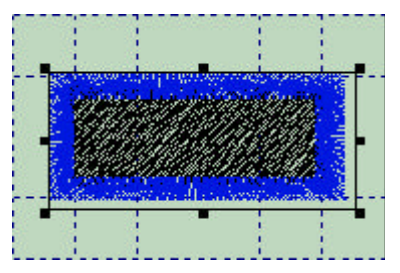

By changing the "Column Stitch" density to 50%, you can see in Figure DD-33b the difference in stitches.

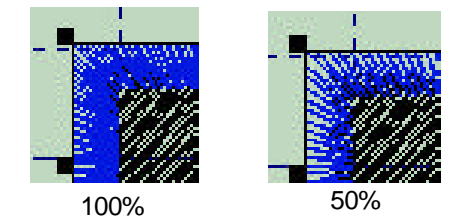

By changing the "Fill Stitch" density to 50%, you can see in Figure DD-33c the difference in stitches.

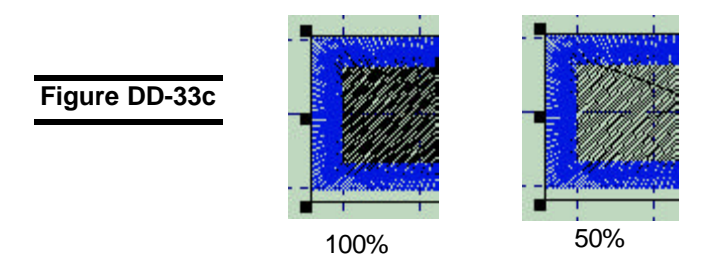

The "Fill Stitch Length" is how far the needle will penetrate in a line of stitching within a fill stitch. Increasing or decreasing this percentage will spread apart or move closer the penetration of the needle.

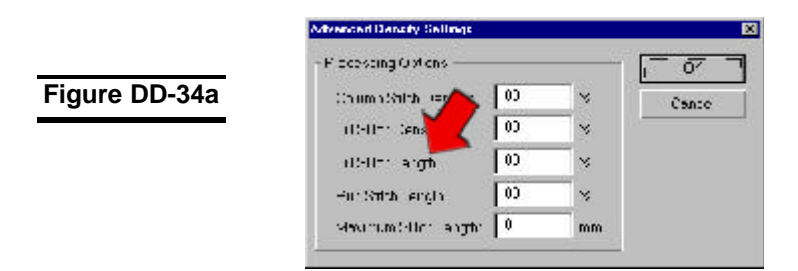

The "Run Stitch Length" is how far the needle will penetrate in a line of stitching within a running stitch. Increasing or decreasing this percentage will spread apart or move closer the penetration of the needle.

on-Downs

#### 58 SIZE EXPRESS.

Figure DD-34b

Figure DD-34c

| vitrenced Density Settings |     |        |       |
|----------------------------|-----|--------|-------|
| Flocescing Cixtons:        |     | 7      | - 7   |
| Count Strich Liaisty:      | 100 | - x    | Canco |
| References                 | 100 | - x    |       |
| 10012 6                    | 100 |        |       |
| Hur Strich Length          | 100 | -<br>* |       |
| ves municitite length      | 1:  | "n"    |       |

The default value for the "Maximum Stitch Length" is 10mm. The Stitch Length will not exceed the value in this field.

whenced Density Sellings

| ConnerSidate Gos (ge | 00 | 9 | Cance |
|----------------------|----|---|-------|
| -dSH + Genzija       | 00 | 0 |       |
| -dbll - angle 👝      | 00 | 9 |       |
| - Sir Silde engl     | 00 | 9 |       |
| Manual the sergio    | 0  |   |       |

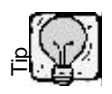

"Density" is the distance between two rows of stitches. Increasing or decreasing the percentage will move closer or spread apart the rows of stitches. How close or how far you want to have those lines of density will depend on the percentage you choose.

# <u>P</u>references

When you click on "Preferences", a dialog box will appear. You will see options for different machines and software (as shown Figure DD-35).

|              | System Professions                                                                                         | ×    |
|--------------|----------------------------------------------------------------------------------------------------|------|
| Figure DD-35 | - Park Hughling Anne<br>17 Feiling Picture Statigter<br>Find hin mag and Huge Fin                          | <br> |
|              | <ul> <li>The Cost State Stort L</li> <li>An evolution of a scheme of WH</li> <li>Inter Cost (1)</li> </ul> |      |
|              | 7 COS FistFE3 Contadit<br>7 - polar Second                                                                 |      |

The setting for Viking/Husqvarna machines is shown in Figure DD-35a. This option will split the design at every 12th color change.

Figure DD-35a

For Viking/Husqvarna –

Split at 12 Color Changes

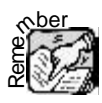

When a design is split, the file name will be renamed with an A, B, C, etc. at the end of the file. For example; if you have a design named 68149.GNC and this design has 13 color changes in it, the file will be saved as 68149\_A.HUS and 68149 B.HUS.

#### 60 SIZE EXPRESS

Figure DD-35b shows the setting for Janome/New Home/Elna software. This option will ensure that when you save to SEW it will be compatible with Scan-n-Sew PC V1.x. The Dream Vision/ Customizer 2000 will enable 78 colors for Janome/New Home/Elna in your color palette.

Figure DD-35b

For Janome/New Home/Elna Scan-n-Sew PC v1.x DreamVision/Customizer 2000

Figure DD-35c shows the setting for Pfaff PCS. The first option will make your PCS files 100% Pfaff compatible. The second option will split the design at every 16th color change.

Figure DD-35c

| Fo | or Pfaff PCS              |
|----|---------------------------|
| •  | 100% Pfaff PCS Compatible |
| 5  | Split at 16 Colors        |

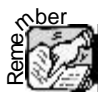

When a design is split, the file name will be renamed with an A, B, C, etc. at the end of the file. For example; if you have a design named 68149.GNC and this design has 18 color changes in it, the file will be saved as 68149\_A.PCS and 68149\_B.PCS.

# <u>H</u>elp

Under "Help" you will find "Help Topics" and "About Size Express" (as shown in Figure DD-36).

|              | W Untitled SE              |  |  |
|--------------|----------------------------|--|--|
| Figure DD-36 | Ele Eult View Options Help |  |  |
|              | socol deb State            |  |  |
|              | About Size Extreme         |  |  |

# Help Topics

"Help Topics" will bring up help files for your Size Express.

About Size Express

When you select "About Size Express", a splash screen with the Version Number and the Copyright Information will appear (as shown in Figure DD-37).

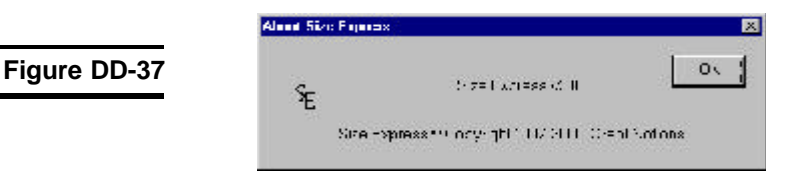